## 1. Les DVR et NVR à partir de 2016-01-01

Il suffit d'utiliser une commande via IE :

http://192.168.1.108/cgi-bin/configManager.cgi?action=setConfig&Telnet.Enable=false

## 2. Les DVR et NVR avant 2016

Il faut utiliser l'outil de configuration « Upgrade.exe »

| .'éditeu<br>ælogic | ir n'a pas pu être vérifié. Voulez-vous vraiment exécuter<br>siel ?                                                              |
|--------------------|----------------------------------------------------------------------------------------------------|
|                    | Nom :tool_Release_20161123\repair_tool\Upgrade.ex                                                                                |
|                    | Éditeur : Éditeur inconnu                                                                                                    |
|                    | Type : Application                                                                                                    |
|                    | De : D:\DVR CAM DOM OBI\DaHua\Support techniq                                                                                    |
| 7] <u>T</u> oujo   | urs demander avant d'ouvrir ce fichier                                                                                           |
|                    | Ce fichier ne contient pas de signature numérique valide<br>authentifiant son éditeur. N'exécutez que les logiciels des éditeurs |

## Confirmer l'information affichée

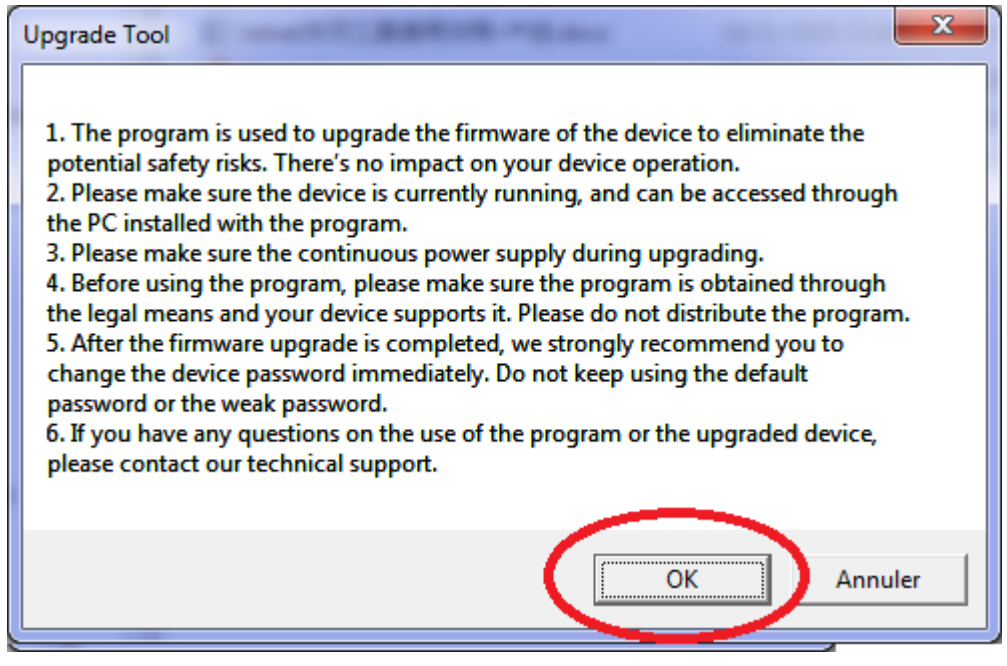

Enfin, lancer la mise à jour.

| 192.168.0.108 |
|---------------|
| 37777         |
| 80            |
| admin         |
| ****          |
| ,             |
|               |
| Upgrade       |
| Verify        |
|               |

A la fin, un message « Upgrade Success » s'affiche.

| 8 | Upgrade success |
|---|-----------------|
|   | ОК              |

On peut activer le bouton « Verify » pour vérifier si la mise à jour a été bien effetuée. Si oui, un message « Good » s'affiche.

| IP/Domain Name  | 192.168.0.109 |
|-----------------|---------------|
| Port            | 37777         |
| HTTP Port       | 80            |
| Device Username | admin         |
| Device Password | ****          |
|                 | Uporade       |

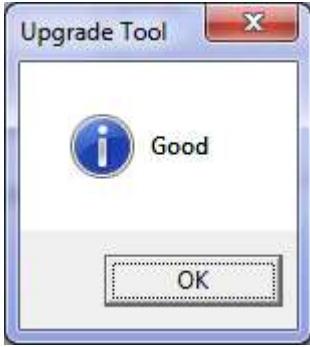